## HP Photosmart 8000 series

### Instrukcja instalacji / Instalační příručka Inštalačná príručka / Telepítési útmutató

#### 

Q6351-90172

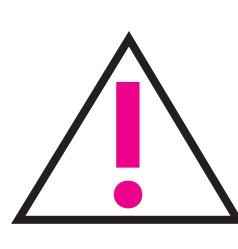

Dotyczy tylko systemu Windows: Jeśli drukarka jest podłączana do komputera za pomocą kabla USB, nie należy podłączać kabla, dopóki podczas instalacji oprogramowania nie zostanie wyświetlony odpowiedni monit. Kabel USB jest sprzedawany oddzielnie.

Pouze pro systém Windows: Pokud připojujete tiskárnu k počítači kabelem USB, nepřipojujte kabel dříve, než vás k tomu vyzve instalační software. Kabel USB je prodáván samostatně.

Iba počítače so systémom Windows: Ak pripájate tlačiareň k počítaču pomoćou kábla USB, nepripájajte kábel, kým sa počas inštalácie softvéru nezobrazí výzva na pripojenie kábla. . Kábel USB sa predáva samostatne.

Csak Windows esetén: Ha a nyomtatót a géppel USB-kábelen köti össze, ne csatlakoztassa a kábelt, míg a szoftvertelepítő fel nem szólítja rá. Az USB-kábel külön kapható.

Rozpakuj drukarkę Vybalte tiskárnu Rozbal'te tlačiareň Csomagolja ki a nyomtatót

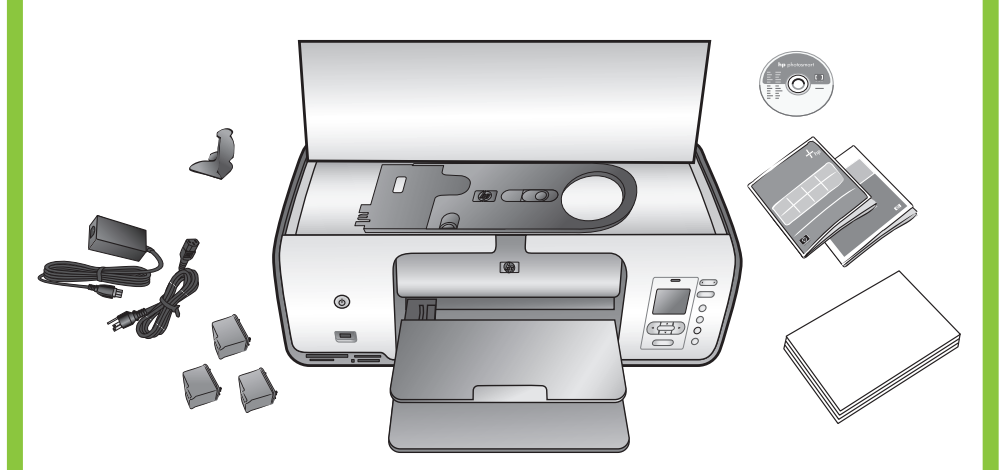

Usuń taśmę i kartonowe elementy opakowania znajdujące się wewnątrz i na zewnątrz drukarki. Zerwij folię ochronną z ekranu drukarki.

Odstraňte pásku a karton **okolo** tiskárny a z jejího **vnitřního** prostoru. Odlepte z displeje tiskárny ochrannou fólii.

Odstráňte pásku a lepenkový obal zvnútra aj zvonku tlačiarne. Odlepte ochrannú fóliu z obrazovky tlačiarne.

Távolítsa el az összes kartondobozt és ragasztószalagot a nyomtató külsejéről és belsejéből. Húzza le a védőfilmet a nyomtató képernyőjéről.

#### 5

Wybierz język oraz kraj/region Vyberte jazyk a zemi/oblast Vyberte jazyk a krajinu/región Válassza ki a nyelvet és az

országot/térséget

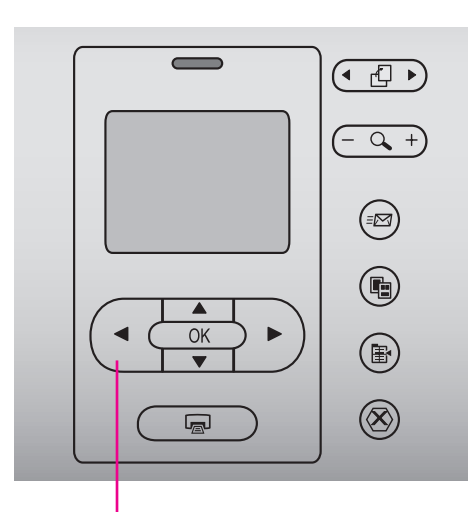

Wybierz fotografię 🔹 🕨 Tlačítko Vybrta fotografie 🔺 🕨 Tlačidlo pre výber fotografie 🔺 🕨 Fényképválasztás 🔹 🕨

#### 1. Włącz drukarkę.

- 2. Jeśli jeszcze nie zostało to zrobione, zerwij folię ochronng z ekranu drukarki.
- 3. Gdy na ekranie drukarki pojawi się komunikat Select language (Wybierz język), zaznacz odpowiedni język, naciskając przycisk Wybierz fotografie 📢 lub 🕨.
- 4. Naciśnij przycisk **OK**, aby wybrać język.
- 5. Naciskając przycisk Wybierz fotografię ∢ lub ▶, zaznacz opcję Yes (Tak), aby potwierdzić wybór, następnie naciśnij przycisk **OK**.
- 6. Po wyświetleniu na ekranie drukarki komunikatu Select **Country/Region** (Wybierz kraj/region) zaznacz żądany kraj/region, naciskając przycisk Wybierz fotografię Iub →, a następnie naciśnij przycisk OK.

- 1. Zapněte tiskárnu.
- odstraňte ji.

s požadovaným jazykem.

s požadovaným jazykom.

nyelvének megfelelőt.

- 3. Když se na displeji tiskárny zobrazí zpráva "Select language" (Vyberte jazyk), zvýrazněte požadovaný jazyk stisknutím tlačítka Vybrat fotografie ∢ nebo ኑ.
- 4. Stisknutím tlačítka **OK** jazyk vyberete.
- 5. Stisknutím tlačítka Vybrat fotografie ∢ nebo ト zvýrazněte možnost Yes (Ano) pro potvrzení vybraného jazyka a stiskněte tlačítko **OK**.
- 6. Když se na displeji tiskárny zobrazí zpráva **"Select Country/ Region"** (Vyberte zemi/oblast), stisknutím tlačítka Vybrat fotografie 🔹 nebo 🕨 zvýrazněte požadovanou zemi/oblast a stiskněte tlačítko OK.

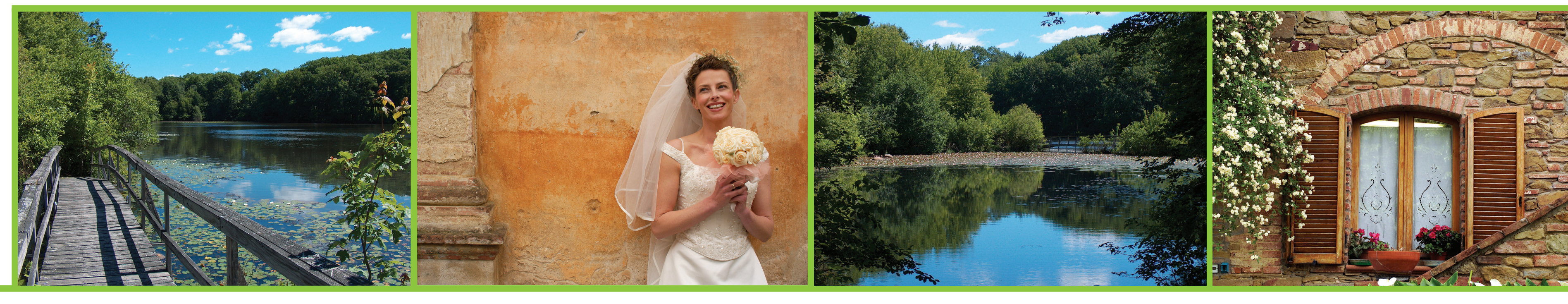

Przymocuj pokrywę panelu przedniego Nasad'te kryt předního panelu Nasad'te kryt predného panela Illessze a kezelőpanelre a fedőlapot

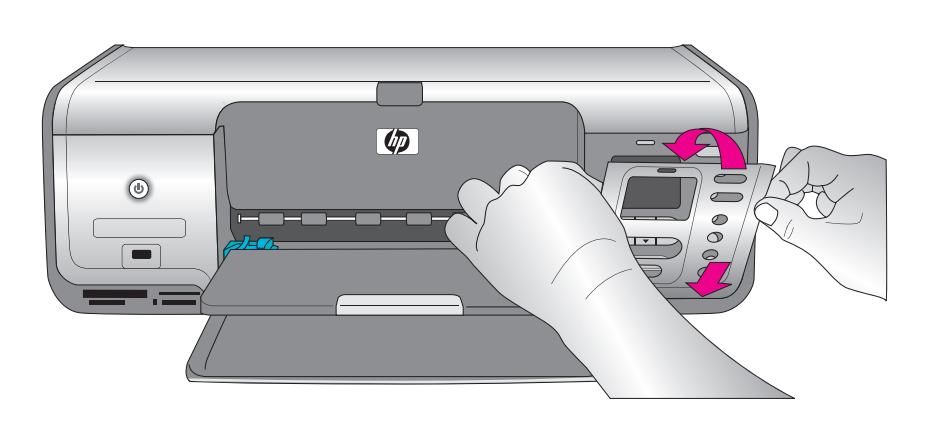

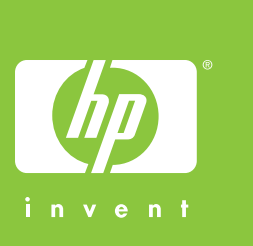

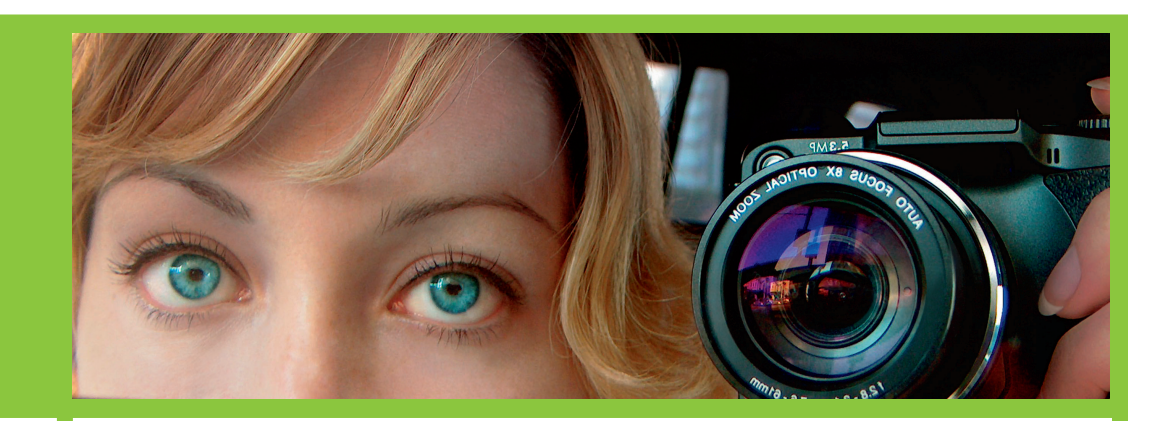

Załaduj zwykły papier Vložte běžný papír Vložte obyčajný papier Töltsön be sima papírt

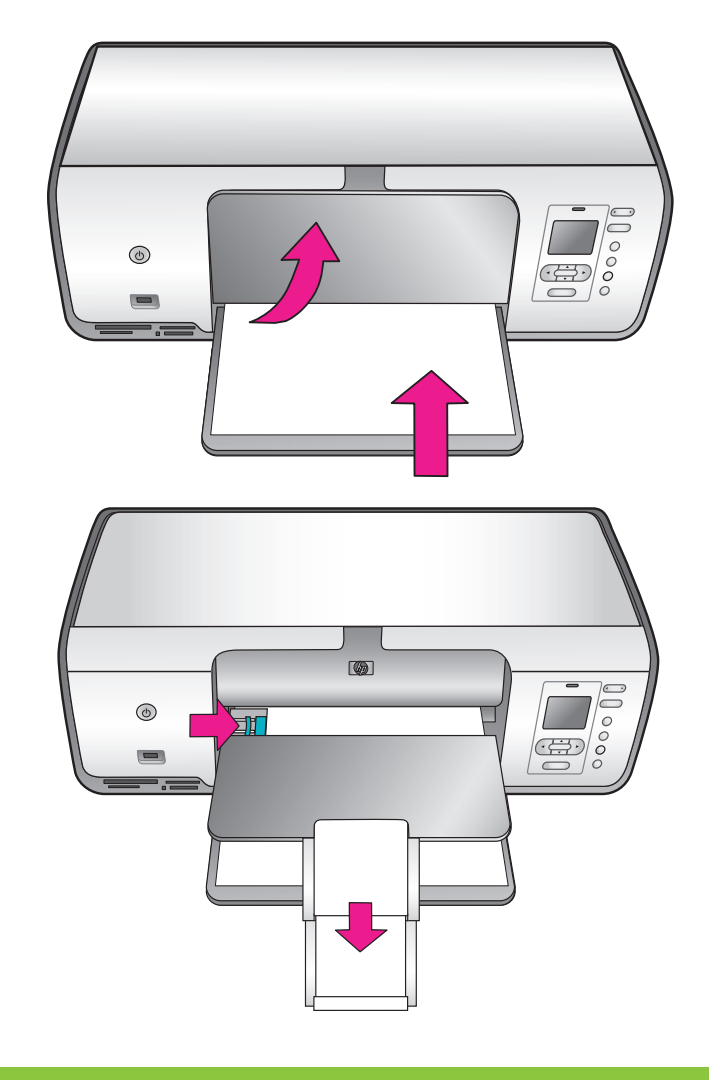

- 1. Kapcsolja be a nyomtatót.
- 2. Ha még nem tette volna meg, távolítsa el a védőfilmet a képernyőről.
- 3. Amikor megjelenik a Select language (Nyelv kiválasztása) felirat a kijelzőn, a ( és ) fényképválasztó navigációs gombok segítségével jelölje ki a kívánt nyelvet.
- 4. A nyelv kiválasztásához nyomja meg az **OK** gombot.
- 5. A jóváhagyáshoz a 4 és 🕨 fényképválasztó navigációs gombok segítségével jelölje ki a Yes (Igen) lehetőséget, majd nyomja meg az **OK** gombot.
- 6. Amikor megjelenik a **Select Country/Region** (Ország/térség kiválasztása) felirat a kijelzőn, a ∢ és ▶ fényképválasztó navigációs gombok segítségével jelölje ki a megfelelő országot/térséget, majd nyomja meg az **OK** gombot.

- Jeśli w opakowaniu znajduje się kilka pokryw panelu przedniego, należy wybrać pokrywę z napisami w odpowiednim języku.
- Pokud je k dispozici více krytů předního panelu, vyberte kryt
- Ak je k dispozícii viac krytov predného panela, vyberte panel
- Ha több nyelven is rendelkezésre áll a fedőlap, válassza a saját

1. Zapnite tlačiareň.

2. Ak ste z obrazovky tlačiarne ešte neodstránili ochrannú fóliu, odstráňte ju.

- 3. Ked' sa na displeji tlačiarne zobrazí text Select language (Vyberte jazyk), stlačením tlačidla pre výber fotografie alebo > zvýraznite požadovaný jazyk.
- 4. Stlačením tlačidla **OK** vyberte požadovaný jazyk.
- 5. Potvrd'te výber tak, že pomocou tlačidla pre výber fotografie ▲ alebo → zvýrazníte položku Yes (Áno) a potom stlačíte tlačidlo **OK**.
- 6. Keď sa na displeji tlačiarne zobrazí text Select Country/ **Region** (Vyberte krajinu/región), pomocou tlačidla pre výber fotografie 📢 alebo 🕨 zvýraznite požadovanú krajinu/región a stlačte tlačidlo tlačidlo **OK**.
- 2. Pokud jste z displeje tiskárny ještě neodstranili ochrannou fólii,

Widok drukarki z tyłu

A nyomtató hátulról

Pohled na tiskárnu zezadu

Pohľad na tlačiareň zozadu

Podłącz kabel zasilający

Zapojte napájecí kabel

Pripojte napájací kábel

Csatlakoztassa a tápkábelt

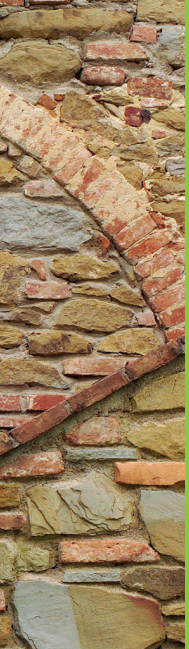

# hp

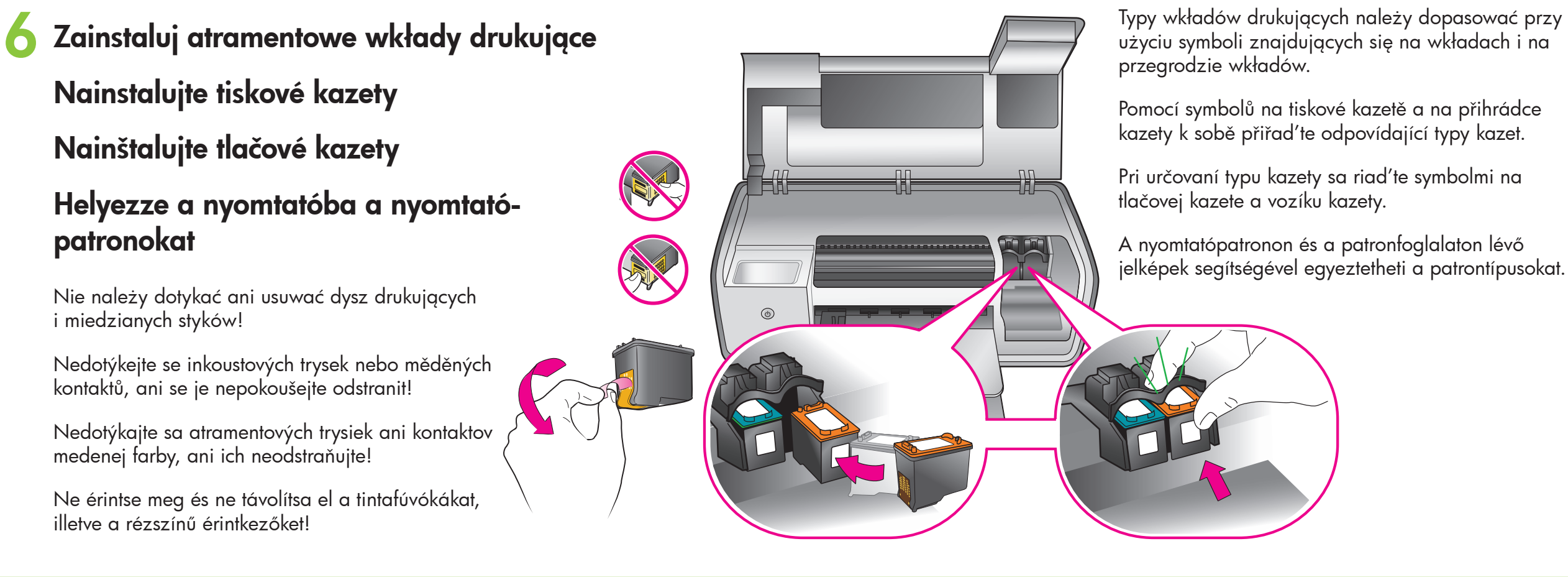

Zainstaluj oprogramowanie drukarki HP Photosmart Nainstalujte software HP Photosmart Nainštalujte softvér HP Photosmart Telepítse a HP Photosmart szoftvert

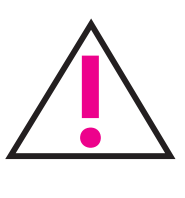

stosowny komunikat.

Pouze pro systém Windows: Nepřipojujte kabel USB dříve, než vás k tomu vyzve instalační software. Iba počítače so systémom Windows: Nepripájajte kábel USB, kým sa nezobrazí výzva počas inštalácie softvéru. Csak Windows esetén: Ne csatlakoztassa az USB-kábelt, ameddig erre a szoftver telepítése során utasítást nem kap.

4

3

HP Photosmart

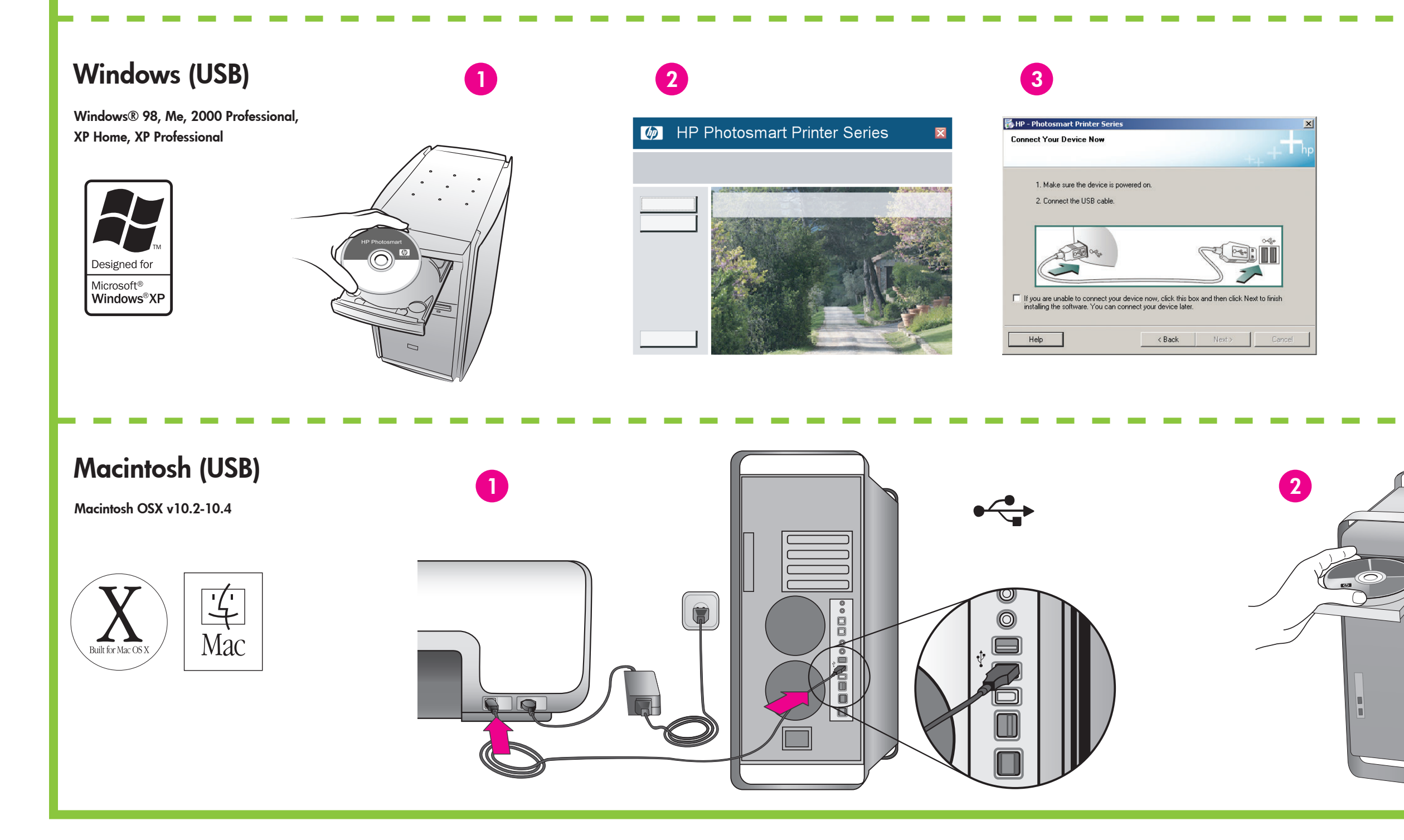

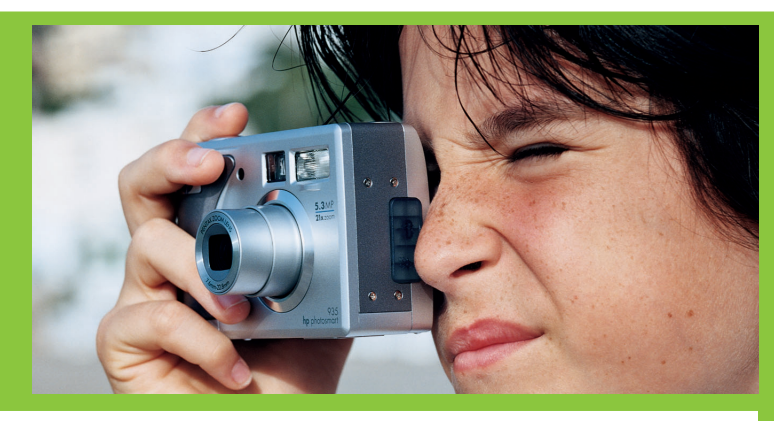

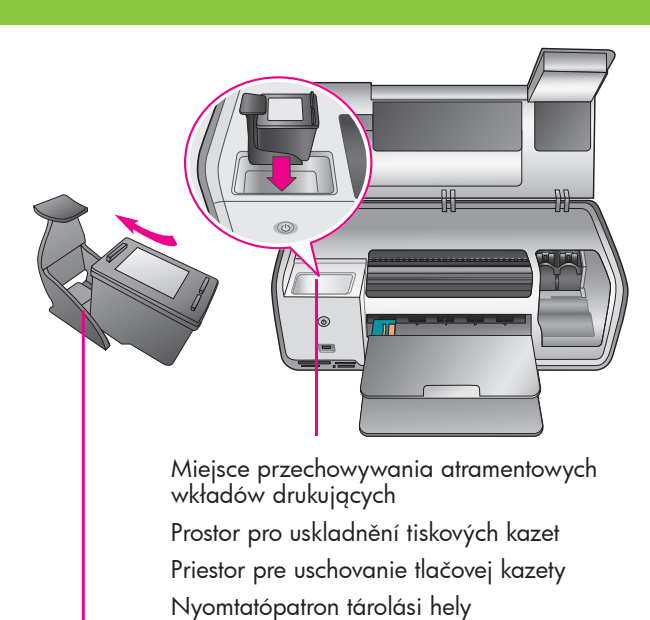

Ochraniacz wkładu drukującego Ochranné pouzdro tiskové kazety Chránič tlačovej kazety Nyomtatópatron-védő

Drukarka jest dostarczana z następującymi wkładami drukującymi HP: trójkolorowym, fotograficznym i czarnym. W celu drukowania zwykłych dokumentów należy zastąpić wkład fotograficzny wkładem czarnym. Nieużywany wkład drukujący należy zabezpieczyć ochraniaczem i umieścić w miejscu przechowywania. Więcej informacji zawiera Instrukcja obsługi.

Tiskárna se dodává s tříbarevnou tiskovou kazetou HP, fotografickou tiskovou kazetou HP a černou tiskovou kazetou HP. Při tisku běžných textových dokumentů nahrad'te fotografickou tiskovou kazetu HP černou tiskovou kazetou. Kazetu, která není používána, uložte do ochranného pouzdra tiskové kazety a skladujte ji v prostoru pro uskladnění tiskových kazet. Další informace naleznete v referenční příručce.

Tlačiareň sa dodáva s trojfarebnou tlačovou kazetou HP Tri-color, fotografickou kazetou HP Photo a čiernou kazetou HP Black. Pri tlači bežných textových dokumentov vymeňte fotografickú kazetu HP Photo za čiernu kazetu HP Black. Nepoužívanú kazetu uschovajte v chrániči tlačovej kazety a uložte ju do priestoru pre uschovanie tlačovej kazety. Ďalšie informácie nájdete v referenčnej príručke.

A nyomtatóját HP Tri-color (3 színű), HP Photo (fotó) és HP Black (fekete) nyomtatópatronokkal szállítjuk. Mindennapi szöveges dokumentumok nyomtatásához a HP fotó patron helyett használjon HP fekete patront. A nem használt patront helyezze el a nyomtatópatron-védőbe, és tartsa azt a tárolóhelyen. További információkért olvassa el a Felhasználói útmutatót.

Dotyczy tylko systemu Windows: Nie należy podłączać kabla USB, dopóki w czasie instalacji oprogramowania nie zostanie wyświetlony

#### Potrzebujesz dodatkowej pomocy? Potřebujete další informace? Potrebujete d'alšie informácie? További információra van szüksége?

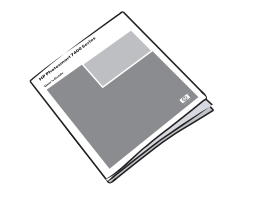

Instrukcja obsługi Referenční příručka Referenčná príručka Felhasználói útmutató

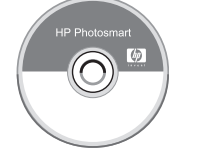

Pomoc ekranowa drukarki Elektronická nápověda tiskárny Pomocník pre tlačiareň na počítači Képernyőn megtekinthető súgó

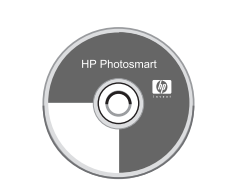

Podręcznik użytkownika na płycie CD Uživatelská příručka na disku CD Používateľská príručka na disku CD Felhasználói kézikönyv a CD-n

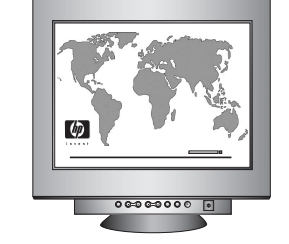

www.hp.com/support

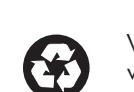

Wydrukowano w Niemczech 07/05 V1.0.1 • Wydrukowano na papierze z surowców wtórnych. © 2005 Hewlett-Packard Development Company, L.P.

Vytištěno v Německu, červenec 2005, V1.0.1 • Vytištěno na recyklovaném papíru. © 2005 Hewlett-Packard Development Company, L.P.

Vytlačené v Nemecku v júli 2005, V1.0.1 • Vytlačené na recyklovanom papieri. © 2005 Hewlett-Packard Development Company, L.P.

Németországban nyomtatva 2005. július V1.0.1 • Újrahasznosított papírra nyomtatva. © 2005 Hewlett-Packard Development Company, L.P.